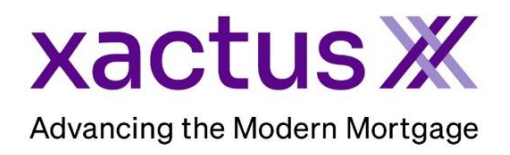

## How to Request a SupplementX Within Xactus360

1. Start by logging into Xactus360 and opening the borrowers file from the home page.

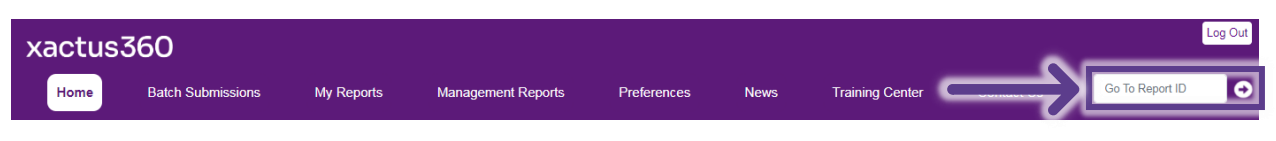

2. On the left-hand side under Actions, click Order SupplementX.

| Credit,<br>ReportX                      |                                         |                |          |             |                 |                         |
|-----------------------------------------|-----------------------------------------|----------------|----------|-------------|-----------------|-------------------------|
|                                         |                                         |                |          |             |                 |                         |
| Actions:                                | Borrower                                |                |          |             | Co-Borrower     |                         |
| I Copy/Merge/Unmerge                    | Borrower: Nickie Green SSN: 123-00-3333 |                |          | 123-00-3333 | Add Co-Borrower |                         |
| Add Repositories                        | Address: 100 Te                         | errace Av      |          |             |                 |                         |
| I Order SupplementX                     |                                         |                |          |             |                 |                         |
| Order Xpress Update                     | West                                    | Haven, CT, 065 | 16       |             |                 |                         |
| I Order RescoreX                        | Email: Phone:                           |                |          |             |                 |                         |
| LoanShield Credit Review/Refresh Report | Scores                                  |                |          |             |                 |                         |
| Liens and Judgements                    |                                         | TransUnion     | Experian | Equifax     |                 |                         |
| <u>Refresh Report</u>                   | FICO:                                   |                |          | [734]       |                 |                         |
| <u>Compare Reports</u>                  | Credit Assure:                          |                |          | +26         | -               |                         |
| Submit Service Request                  | Wayfinder <sup>TM</sup>                 |                |          | Order       | -               |                         |
| I Download Loan Data/1003               | wayinider .                             |                |          |             |                 |                         |
| Experian Precise ID                     |                                         |                |          | •           | 1               |                         |
| Reassign Report Owner                   | What-If™:                               |                |          | Order       |                 |                         |
| Upload Supporting Docs                  |                                         |                |          |             | _               |                         |
|                                         | Xcel ScoreX ():                         |                | Order    |             |                 |                         |
| <u>Convert to Mortgage Only</u>         | Summary                                 |                |          |             |                 |                         |
|                                         | Accou                                   | nts: 25        |          |             | Balance:        | \$15,893                |
| Order New Credit ReportX                | Open Accou                              | nts: 21        |          |             | Payment         | \$197                   |
| Order New Mortgage Only                 | Delinquent Accou                        | nts: ()        |          |             | Past Due:       | S0                      |
| Order New Pre-QualificationX            | Details                                 |                |          |             |                 |                         |
|                                         | Loan Numb                               | er: GREEN,NIC  | KIE      |             | Status:         | Completed               |
| Options:                                | Report                                  | D: 51221660    |          |             | Entered:        | 10-05-2023, 10:22:23 AM |
| Subscriber Directory                    | Report Ty                               | e: Credit Repo | rtX      |             | Completed:      | 10-05-2023, 10:22:24 AM |

3. Choose which Tradelines you need to update by checking the box next to it. You may check multiple Tradelines at one time if you wish. Choose the Update Type for each Tradeline and include any notes/special instructions for the processor. Please also indicate if this is needed on a Rush. If the creditor has any specific needs, it will be listed on the right-hand side under Update Response.

| Mex     18858135912541     11-2018     \$5.83     Borrower       Name:     Acct Number:     Owner:     Update Response:       AMEX     18658135912541     Borrower     Conference Call only or Update from recent AMEX statement Please provide the last 5 digits of account r       Update Type:     Image: Conference Call Instruction:     Rush:       A Standard Verification (balance, last paid, next due, rating)     Note/Special Instruction:     Rush:                                                                                                    | Undate      | Name                                    | Acc             | ount Number             |    | Date Opened | Balance | Owner    |
|----------------------------------------------------------------------------------------------------|-------------|-----------------------------------------|-----------------|-------------------------|----|-------------|---------|----------|
| Name:     Acct Number:     Owner:     Update Response:       AMEX     18658135912541     Borrower     Conference Call only or Update from recent AMEX statement Please provide the last 5 digits of account recent AMEX statement Please provide the last 5 digits of account recent AMEX statement Please prov |             | AMEX                                    | 1865            | 8135912541              |    | 11-2018     | \$5,883 | Borrower |
|                                                                                                    | Update Type | d Verification (balance, last naid, ney | t due, rating)  | Note/Special Instructio | n: | Rush:       | ~       |          |
|                                                                                                    | A otanida   | d venication (balance, last paid, nex   | at dde, rading) | <u> </u>                |    |             |         |          |
|                                                                                                    |             |                                         |                 |                         |    |             | _       |          |

4. If a new Tradeline needs to be added, complete the blank fields at the bottom next to 'New'.

|      | BANK OF AMERICA | XXXXXXXXX1113 | 11-1991 | Applicant   | View |  |
|------|-----------------|---------------|---------|-------------|------|--|
| New: |                 |               |         | Applicant 🗙 | Add  |  |

## 5. An update can be requested on an Inquiry as well.

| Inquiries                        |                         |            |            |          |            |  |  |  |  |  |  |
|----------------------------------|-------------------------|------------|------------|----------|------------|--|--|--|--|--|--|
| Update                           | Name                    | Sub Code   | Date       | Owner    | Source     |  |  |  |  |  |  |
|                                  | CBD                     | Z 49997    | 06-19-2023 | Borrower | TransUnion |  |  |  |  |  |  |
| Name: Sub C                      | Name: Sub Code: Owner:  |            |            |          |            |  |  |  |  |  |  |
| CBD Z 49997 Borrower             |                         |            |            |          |            |  |  |  |  |  |  |
| Update Type: Notes: Push: No V   |                         |            |            |          |            |  |  |  |  |  |  |
| Upload Supporting Documents:     |                         |            |            |          |            |  |  |  |  |  |  |
| Document Type                    | Document Type: (Select) |            |            |          |            |  |  |  |  |  |  |
| File: Choose File No file chosen |                         |            |            |          |            |  |  |  |  |  |  |
| Document Description:            |                         |            |            |          |            |  |  |  |  |  |  |
|                                  |                         |            |            |          |            |  |  |  |  |  |  |
|                                  |                         |            |            |          |            |  |  |  |  |  |  |
|                                  | CBOFDELMAR              | 243ZB00420 | 06-19-2023 | Borrower | Equifax    |  |  |  |  |  |  |
|                                  | CIBMS                   | Z 419063   | 07-02-2023 | Borrower | TransUnion |  |  |  |  |  |  |
|                                  | CREDIT PLUS             | 1971155    | 08-19-2023 | Borrower | Experian   |  |  |  |  |  |  |
|                                  | FIRST USA,NA            | 1203600    | 04-19-2023 | Borrower | Experian   |  |  |  |  |  |  |

6. Input the Applicant's Phone Number to best expedite the request or if the borrower does not wish to be contacted, check the applicable box. Then, upload the Borrower Authorization by clicking Choose File. Please note a wet signed authorization is best as some creditors do not accept e-signatures. Please upload any supporting documentation for this request such as a loan statement, a letter from the creditor, etc.

|               | Borrower's Phone Number:                                                                                                    |                                                     |                                |                                             |  |  |  |  |
|---------------|----------------------------------------------------------------------------------------------------|-----------------------------------------------------|--------------------------------|---------------------------------------------|--|--|--|--|
|               | In order to expedite your request, a                                                                                                    | phone number is required which will aut             | horize us to contact the borro | rrower (if needed) to complete the request. |  |  |  |  |
| $\rightarrow$ | Do not contact Borrower                                                                                                    | Borrower's Daytime Phone:                           | Borrower's Evening Phone:      |                                             |  |  |  |  |
|               | Borrower Authorization:                                                                                                    |                                                     |                                |                                             |  |  |  |  |
|               | For the fastest service, we highly recommend uploading the borrower's wet signed authorization, most creditors do not accept e Signed. Failure to do so may delay your request, if we are asked to provide it                                                     |                                                     |                                |                                             |  |  |  |  |
|               | during the update process.                                                                                                    |                                                     |                                |                                             |  |  |  |  |
|               | Upload Borrower Authorization from your computer or other device by clicking the Choose File button below.                                                                                                    |                                                     |                                |                                             |  |  |  |  |
|               | Supporting Documentation:                                                                                                    |                                                     |                                |                                             |  |  |  |  |
|               | Upload the supporting documentation for your update here. To have your update processed as quickly as possible.please supply supporting documents that include all relevant information(account number, contact numbers, etc.) Incomplete documentation may delay |                                                     |                                |                                             |  |  |  |  |
|               | your request.                                                                                                    |                                                     |                                |                                             |  |  |  |  |
|               | Upload documents from your computer or othe                                                                                                    | er device by clicking the Choose File button below. |                                |                                             |  |  |  |  |
|               | Document Type: (Select) File: Choose File No file Document                                                                                                    | ▼<br>chosen                                         | ,                              |                                             |  |  |  |  |
|               | Description:                                                                                                    |                                                     | [Add Additional File]          |                                             |  |  |  |  |

7. Notifications will automatically be sent to the email address on file, however, if the notification should be sent to more than one party, please complete the Secondary email notification address field. Please do not include the applicants email address as the secondary email. When all is complete, click Submit.

| Notification:                                                                                                    |
|----------------------------------------------------------------------------------------------------|
| You can choose to receive an e-mail notification when this order is complete.                                                                       |
|                                                                                                    |
| E-Mail Notification: 🗹                                                                                                    |
| Send notification to:                                                                                                    |
| Secondary email notification address:                                                                                                    |
| To process update request, please include borrower authorization or supporting documentation by uploading documents or faxing to 800-942-9451.      |
| Ordering of manual updates (supplements) does not change data at the repository level, nor are they accepted in the automated underwriting process. |
| Back Submit                                                                                                    |

8. The request will be submitted and details will be listed under Service Orders.

| Credit<br>ReportX        |                                         |                         |                                   |  |  |  |  |
|--------------------------|-----------------------------------------|-------------------------|-----------------------------------|--|--|--|--|
| Actions:                 | Service Orders:                         |                         |                                   |  |  |  |  |
| I Copy/Merge/Unmerge     | Tradeline Update: AMEX (18658135912541) |                         |                                   |  |  |  |  |
| Order SupplementX        | Order ID:                               | 11270210                | I Upload supporting documentation |  |  |  |  |
| I Order RescoreX         | Status:                                 | Pending                 | Ask a question                    |  |  |  |  |
| Refresh Report           | Ordered:                                | 07-21-2023, 03:25:06 PM |                                   |  |  |  |  |
| I <u>Compare Reports</u> | Special instructions:                   | This is a test.         |                                   |  |  |  |  |

PLEASE LET US KNOW IF YOU HAVE ANY QUESTIONS OR CONCERNS AND WE WILL BE HAPPY TO HELP.